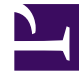

# **GENESYS**

This PDF is generated from authoritative online content, and is provided for convenience only. This PDF cannot be used for legal purposes. For authoritative understanding of what is and is not supported, always use the online content. To copy code samples, always use the online content.

# Genesys Administrator Extension Help

Ajout de liens à la barre de navigation

4/20/2025

# Ajout de liens à la barre de navigation

## Sommaire

- 1 Ajout de liens à la barre de navigation
  - 1.1 Ajout de liens personnalisés
  - 1.2 Définition des éléments de catégorie
  - 1.3 Définition des éléments de lien

Vous pouvez ajouter des liens supplémentaires à la barre de navigation en modifiant les options de configuration de l'objet d'application par défaut.

### Ajout de liens personnalisés

- 1. Dans Configuration Manager, cliquez sur Applications. La liste des applications apparaît.
- 2. Cliquez sur l'objet d'application client par défaut dans la liste pour modifier l'objet.

#### Important

Le nom d'application client par défaut est défini dans les options de l'objet d'application GAX, dans la section **Général**. Il s'appelle communément **par défaut**, mais il peut avoir un autre nom dans votre environnement.

- 3. Cliquez sur l'onglet **Options de l'application**.
- 4. Cliquez sur Ajouter.
- 5. Dans la fenêtre contextuelle, saisissez les informations suivantes :
  - Section Vous devez saisir : ga\_preferences.navigation
  - Clé Vous devez saisir : categories
  - **Valeur** Saisissez le nombre d'éléments de catégorie supplémentaires à ajouter à la barre de navigation. Par exemple, pour ajouter un élément de catégorie, définissez la valeur sur 1.

#### Important

Vous pouvez entrer la valeur  $\theta$  (zéro) si vous ne souhaitez pas ajouter d'éléments de catégorie supplémentaires à la barre de navigation.

- Cliquez sur OK.
- 6. Cliquez sur Ajouter.
- 7. Dans la fenêtre contextuelle, saisissez les informations suivantes :
  - Section Vous devez saisir : ga\_preferences.navigation
  - **Clé** Vous devez saisir : items
  - **Valeur** Saisissez le nombre de liens supplémentaires à ajouter à l'élément de catégorie créé à l'étape 6. Par exemple, pour ajouter un élément de lien, définissez la valeur sur 1.
  - Cliquez sur OK.

# Définition des éléments de catégorie

Pour chaque élément de catégorie, vous devez créer une option supplémentaire qui définit la catégorie parent, un ID pour le nouvel élément de catégorie et un nom d'affichage. Procédez comme suit pour définir chaque élément de catégorie.

- 1. Cliquez sur **Ajouter**.
- 2. Dans la fenêtre contextuelle, saisissez les informations suivantes :
  - Section Vous devez saisir: ga\_preferences.navigation\_categories\_0
  - **Clé** Vous devez saisir : category
  - Valeur Saisissez le nom de la catégorie à ajouter à la barre de navigation. Par exemple : custom. Vous pouvez également spécifier des éléments de catégorie existants. Par exemple, pour ajouter un élément de menu sous l'élément de catégorie Configuration, saisissez config.
  - Cliquez sur OK.
- 3. Cliquez sur Ajouter.
- 4. Dans la fenêtre contextuelle, saisissez les informations suivantes :
  - Section Vous devez saisir: ga\_preferences.navigation\_categories\_0
  - Clé Vous devez saisir : name
  - Valeur Saisissez l'ID de la catégorie à ajouter à la barre de navigation. Par exemple : custom
  - Cliquez sur OK.
- 5. Cliquez sur **Ajouter**.
- 6. Dans la fenêtre contextuelle, saisissez les informations suivantes :
  - Section Vous devez saisir: ga\_preferences.navigation\_categories\_0
  - **Clé** Vous devez saisir : title
  - **Valeur** Saisissez le nom de la catégorie à ajouter à la barre de navigation. Par exemple : Liens personnalisés
  - Cliquez sur **OK**.

#### Important

Répétez la procédure ci-dessus pour chaque élément de catégorie supplémentaire. Vous devez incrémenter le nom de **section** pour chaque élément de catégorie. Par exemple, si vous souhaitez définir trois éléments de catégorie, les noms de **section** sont :

- ga\_preferences.navigation\_categories\_0
- ga\_preferences.navigation\_categories\_1
- ga\_preferences.navigation\_categories\_2

## Définition des éléments de lien

Pour chaque élément de lien vous devez créer une option supplémentaire qui définit la catégorie parent, le privilège, le titre et l'URL. Procédez comme suit pour définir chaque élément de lien.

- 1. Cliquez sur **Ajouter**.
- 2. Dans la fenêtre contextuelle, saisissez les informations suivantes :
  - Section Vous devez saisir : ga\_preferences.navigation\_items\_0
  - Clé Vous devez saisir : category
  - Valeur Saisissez le nom de la catégorie à laquelle ajouter ce lien. Par exemple : custom. Vous pouvez également spécifier des éléments de catégorie existants. Par exemple, pour ajouter un élément de lien sous l'élément de catégorie Configuration, saisissez config.
  - Cliquez sur OK.
- 3. Cliquez sur Ajouter.
- 4. Dans la fenêtre contextuelle, saisissez les informations suivantes :
  - Section Vous devez saisir : ga\_preferences.navigation\_items\_0
  - **Clé** Vous devez saisir : privilege
  - **Valeur** Saisissez le nom du privilège qui détermine si l'élément est montré à l'utilisateur. Par exemple : CUSTOM\_LINK

Important Consultez la rubrique Privilèges attribués pour en savoir plus sur l'attribution des privilèges.

- Cliquez sur OK.
- 5. Cliquez sur Ajouter.
- 6. Dans la fenêtre contextuelle, saisissez les informations suivantes :
  - Section Vous devez saisir: ga\_preferences.navigation\_items\_0
  - Clé Vous devez saisir : title
  - Valeur Saisissez le nom de l'élément de lien à ajouter à la barre de navigation. Par exemple : Genesys
  - Cliquez sur **OK**.
- 7. Cliquez sur **Ajouter**.
- 8. Dans la fenêtre contextuelle, saisissez les informations suivantes :
  - Section Vous devez saisir : ga\_preferences.navigation\_items\_0
  - Clé Vous devez saisir : url

- **Valeur** Saisissez l'URL vers laquelle renvoie l'élément de lien. Par exemple : http://www.genesys.com
- Cliquez sur **OK**.

#### Important

Répétez la procédure ci-dessus pour chaque élément de lien supplémentaire. Vous devez incrémenter le nom de **section** 

pour chaque élément de lien. Par exemple, si vous souhaitez définir trois éléments de lien, les noms de **section** sont :

- ga\_preferences.navigation\_items\_0
- ga\_preferences.navigation\_items\_1
- ga\_preferences.navigation\_items\_2